### Инструкция по работе в системе дистанционного обучения (СДО) Уважаемые агроклассники!

Для организации учебы в Агроклассе вам необходимо:

1. Зайти на сайт Чувашского ГАУ <u>www.academy21.ru</u>, кликнуть на баннер «Система дистанционного обучения», либо войти в СДО по адресу **sdo.academy21.ru**/

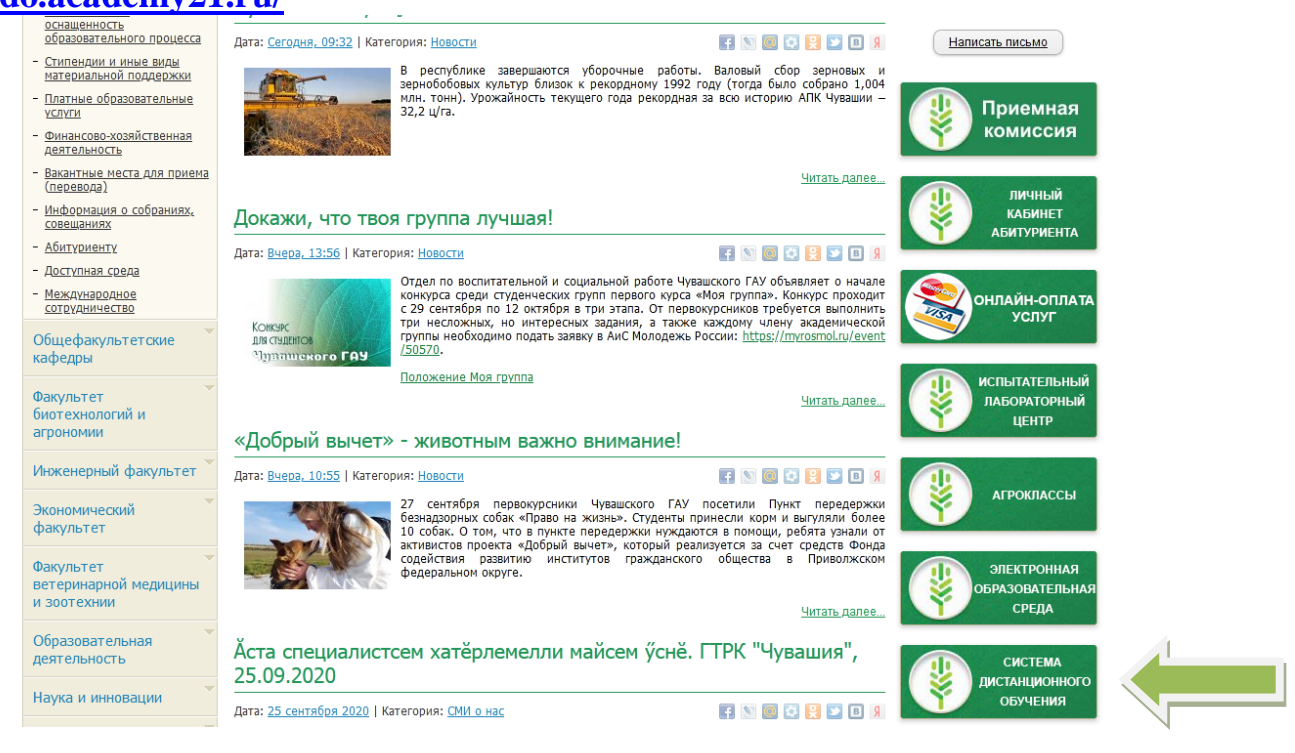

### 2. Ввести в соответствующие поля логин и пароль, полученные в школе

| Система,<br>Чувашски                                 | дистанционного обучения ФГБОУ ВО<br>ій ГАУ                                                                                                    |                                                                                                    |   |
|------------------------------------------------------|----------------------------------------------------------------------------------------------------|----------------------------------------------------------------------------------------------------|---|
|                                                      |                                                                                                    | Вы не вошли в систему (Вход)                                                                                       |   |
| Основное меню                                        | Новости сайта                                                                                                    | Вход                                                                                                    |   |
| <ul> <li>Новости сайта</li> <li>Навигация</li> </ul> | ИНСТРУКЦИЯ по работе в СДО<br>от <u>Елена Юрьеена Егорова</u> - Понедельник, 6 Апрель 2020, 12:49                                                                                                    | Логин<br>Пароль                                                                                                    | 1 |
| В начало<br>Новости сайта<br>Курсы                   | Вход в личный кабинет и работа в системе CQO.pdf<br>С инструкцией необходимо ознакомиться всем обучающимся. По всем вопросам по<br>изучению дисциплины необходимо обращаться к преподавателю, ведущему дисциплину.                                  | <ul> <li>Запомнить логин</li> <li>Вход</li> <li>Создать учетную запись</li> </ul>                                  |   |
|                                                      | Категории курсов                                                                                                    | Забыли пароль?<br>Календарь                                                                                        |   |
|                                                      | ▼ Свернуть всё ▼ ПРИЕМНАЯ КАМПАНИЯ - 2020                                                                                                    | ВС ПН ВТ СР ЧТ ПТ Сб<br>1 2 3 4 5                                                                                  |   |
|                                                      | ▷ Бакалавриат и специалитет (ПК 2020) <b>(5)</b><br>▷ Магистратура (ПК 2020) <b>(8)</b>                                                                                                    | 6 7 8 9 10 11 12<br>13 14 15 16 17 18 19                                                                           |   |
|                                                      | ▷ Аспирантура (ПК 2020) ▼ Агроклассы (9)                                                                                                    | 20         21         22         23         24         25         26           27         28         29         30 |   |
|                                                      | ▷ 10 класс (математика, физика, биология) (3)<br>▷ 11 класс (математика. физика, биология) (4)                                                                                                    | Пользователи на 🖂                                                                                                  |   |
|                                                      | ⊳ Кафедра общеобразовательных дисциплин (8)<br>– Бакалавриат                                                                                                    | саите<br>(последние 5 минут)<br>Максимова Марина                                                                   |   |
|                                                      | <ul> <li>20.03.01 Техносферная безопасность (55)</li> <li>▶ 21.03.02 Землеустройство и кадастры</li> <li>&gt;&gt;&gt;&gt;&gt;&gt;&gt;&gt;&gt;&gt;&gt;&gt;&gt;&gt;&gt;&gt;&gt;&gt;&gt;&gt;&gt;&gt;&gt;&gt;&gt;&gt;&gt;&gt;&gt;&gt;&gt;&gt;</li></ul> | Фадеевна<br>Яна Дмитриевна<br>Вишневская                                                                           |   |

3. Ознакомиться с расписанием занятий в агроклассе вашей школы, кликнув на файл «расписание для агроклассников.pdf».

Занятия будут проводиться на платформе ZOOM.

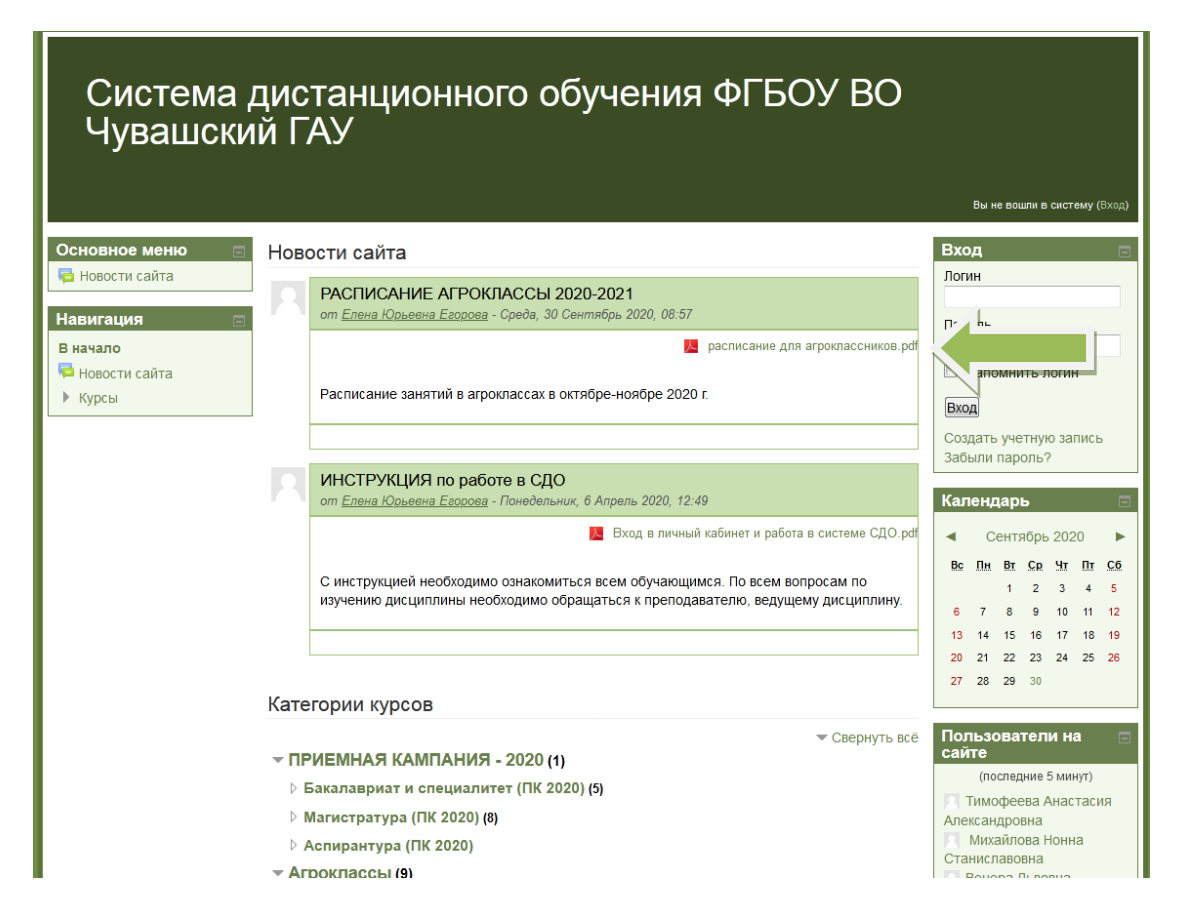

Например, занятия по биологии и физике для агроклассников 11 класса Эльбарусовской СОШ начнутся 13 октября 2020 года в 10.30.

| N₂  | Школа,            | Дата и      | 10 класс                | 11 класс                |
|-----|-------------------|-------------|-------------------------|-------------------------|
|     | преподаватели     | время       |                         |                         |
| 11. | МБОУ              | 13.10.2020  | I. 10.30-12.00 Решение  | I. 10.30-12.00 Решение  |
|     | «Эльбарусовская   | 24.11.2020, | задач повышенной        | задач повышенной        |
|     | СОШ» Мариинско-   | начало      | сложности по математике | сложности по физике/    |
|     | Посадского района | занятий     | ***                     | I. 10.30-12.00          |
|     | Васильева О.Г.    | в 10.30     | II. 12.05-13.35 Решение | Биологические           |
|     | Мардарьева Н.В.   |             | задач по повышенной     | закономерности          |
|     | Степанов А.В.     |             | сложности физике        | ***                     |
|     |                   |             | II. 12.05-13.35         | II. 12.05-13.35 Решение |
|     |                   |             | Биологические           | задач повышенной        |
|     |                   |             | закономерности          | сложности по математике |

# 4. Чтобы приступить к дистанционному занятию, нужно выбрать категорию «АГРОКЛАССЫ»

| Основное меню                                                                         | Новости сайта                                                                                                    | Вход 🖂                                                                                                    |
|---------------------------------------------------------------------------------------|----------------------------------------------------------------------------------------------------|----------------------------------------------------------------------------------------------------|
| Новости сайта                                                                         | РАСПИСАНИЕ АГРОКЛАССЫ 2020-2021<br>от <u>Елена Юрьеена Егороеа</u> - Среда, 30 Сентябрь 2020, 08:57                                                            | Логин                                                                                                    |
| В начало<br>№ Новости сайта<br>▶ Курсы                                                | расписание для агроклассников.ро<br>Расписание занятий в агроклассах в октябре-ноябре 2020 г.                                                                  | Вход                                                                                                    |
|                                                                                       | ИНСТРУКЦИЯ по работе в СДО                                                                                                    | Создать учетную запись<br>Забыли пароль?                                                                                                    |
|                                                                                       | от <u>Елена Юрьеена Егороеа</u> - Понедельник, 6 Апрель 2020, 12:49<br>Вход в личный кабинет и работа в системе СДО.ро                                         | Календарь 📼                                                                                                    |
|                                                                                       | С инструкцией необходимо ознакомиться всем обучающимся. По всем вопросам по<br>изучению дисциплины необходимо обращаться к преподавателю, ведущему дисциплину. | Вс <u>Пн</u> Вт <u>Ср</u> <u>Чт</u> <u>Пт</u> <u>С6</u><br>1 2 3 4 5<br>6 7 8 9 10 11 12                                                                                                    |
|                                                                                       |                                                                                                    | 13         14         15         16         17         18         19           20         21         22         23         24         25         26           27         28         29         30         30 |
|                                                                                       | Категории курсов                                                                                                    |                                                                                                    |
|                                                                                       | ▼ ПРИЕМНАЯ КАМПАНИЯ - 2020 (1)                                                                                                    | Пользователи на<br>сайте<br>(последние 5 минут)                                                                                                    |
|                                                                                       | <ul> <li>Бакалавриат и специалитет (ПК 2020) (5)</li> <li>Магистратура (ПК 2020) (8)</li> <li>Аспирантура (ПК 2<sup>7</sup></li> </ul>                         | <ul> <li>Тимофеева Анастасия</li> <li>Александровна</li> <li>Михайлова Нонна</li> </ul>                                                                                                    |
| <ul> <li>Агроклассы (9)</li> <li>10 класс (математь сфизика, биология) (3)</li> </ul> |                                                                                                    | Станиславовна<br>Венера Львовна<br>Арсентьева<br>Николаев Юрий                                                                                                    |
|                                                                                       | <ul> <li>♭ 11 класс (математика, физика, биология) (4)</li> <li>♭ Кафедра общеобразовательных дисциплин (8)</li> </ul>                                         | Альбертович<br>П Ларшникова Ольга<br>Игоревна                                                                                                    |
|                                                                                       | <ul> <li>• 20.03.01 Техносферная безопасность (55)</li> <li>• 21.03.02 Землеустройство и кадастры</li> </ul>                                                   | Стукина Анна Олеговна<br>Афанасьева Марина<br>Леонидовна                                                                                                    |
|                                                                                       | 23.03.01 Технология транспортных процессов (87)                                                                                                    | Александровна                                                                                                    |

## 5. Выбрать класс

| Система дист                                           | анционного обучения ФГБ                                                      | ОУ ВО Чувашский ГАУ                                                                                                    |           |
|--------------------------------------------------------|------------------------------------------------------------------------------|----------------------------------------------------------------------------------------------------|-----------|
|                                                        |                                                                              | Вы зашли под именем Наталия Тихонова (                                                                                  | Выход)    |
| В начало 🕨 Курсы 🕨 Агроклассы                          |                                                                              | Поиск курса:                                                                                                    | менить    |
| Навигация 🖃                                            |                                                                              |                                                                                                    |           |
| В начало                                               | Агроклассы                                                                   | категории курсов.                                                                                                    |           |
| Моя домашняя страница                                  |                                                                              | A.                                                                                                    |           |
| Страницы сайта                                         |                                                                              | ▼ Сверну                                                                                                    | /ть всё   |
| Мой профиль                                            | 10 класс (математика, физика, био)                                           | логия)                                                                                                    |           |
| Мои курсы                                              |                                                                              |                                                                                                    |           |
| 💌 Курсы                                                | <sup>ъ</sup> <sup>7</sup> Органическая химия                                 | N                                                                                                    |           |
| ПРИЕМНАЯ<br>КАМПАНИЯ - 2020                            | Преподаватель: Ольга Петровна Нестерова                                      | Курс для студентов, изучающих Органическую химию                                                                        |           |
| 🔻 Агроклассы                                           | Анапитическая химия                                                          |                                                                                                    |           |
| ▶ 10 класс                                             |                                                                              |                                                                                                    |           |
| (математика,                                           | Преподаватель, тария Васильевна прокольева                                   | <ul> <li>Дисциплина "Аналитическая химия" предназначена</li> </ul>                                                      |           |
| физика, оиология)                                      |                                                                              | <ul> <li>для студентов 1 курса направления подготовки</li> <li>36.02.01 "Воторичарио-социтариза аконологиза"</li> </ul> |           |
| (математика,                                           |                                                                              | <ul> <li>обучающихся по индивидуальному графику.</li> </ul>                                                             |           |
| физика, биология)                                      |                                                                              |                                                                                                    |           |
| <ul> <li>Органическая</li> </ul>                       |                                                                              |                                                                                                    |           |
| Аналитика                                              | среды                                                                        | 1                                                                                                    |           |
| HOOC                                                   | сроды                                                                        |                                                                                                    | woŭ       |
| • Экология                                             | 9°.6                                                                         | среды". Вы сможете вести свою профессиональную деятельность с позици                                                    | цеи<br>ии |
| агроландшафтов                                         |                                                                              | природоохранного законодательства.                                                                                      |           |
| <ul> <li>- лимия.</li> <li>Неорганическая и</li> </ul> |                                                                              |                                                                                                    |           |
| аналитическая                                          | Преподаватель: Анна Витальевна Никулина                                      |                                                                                                    |           |
| ХИМИЯ                                                  |                                                                              |                                                                                                    |           |
| • Химия.                                               | <ul> <li>экология агроландшафтов(для<br/>студентов обучающихся со</li> </ul> |                                                                                                    |           |
| ХИМИЯ                                                  | индивидуальному графику                                                      |                                                                                                    |           |

#### 6. Выбрать дисциплину

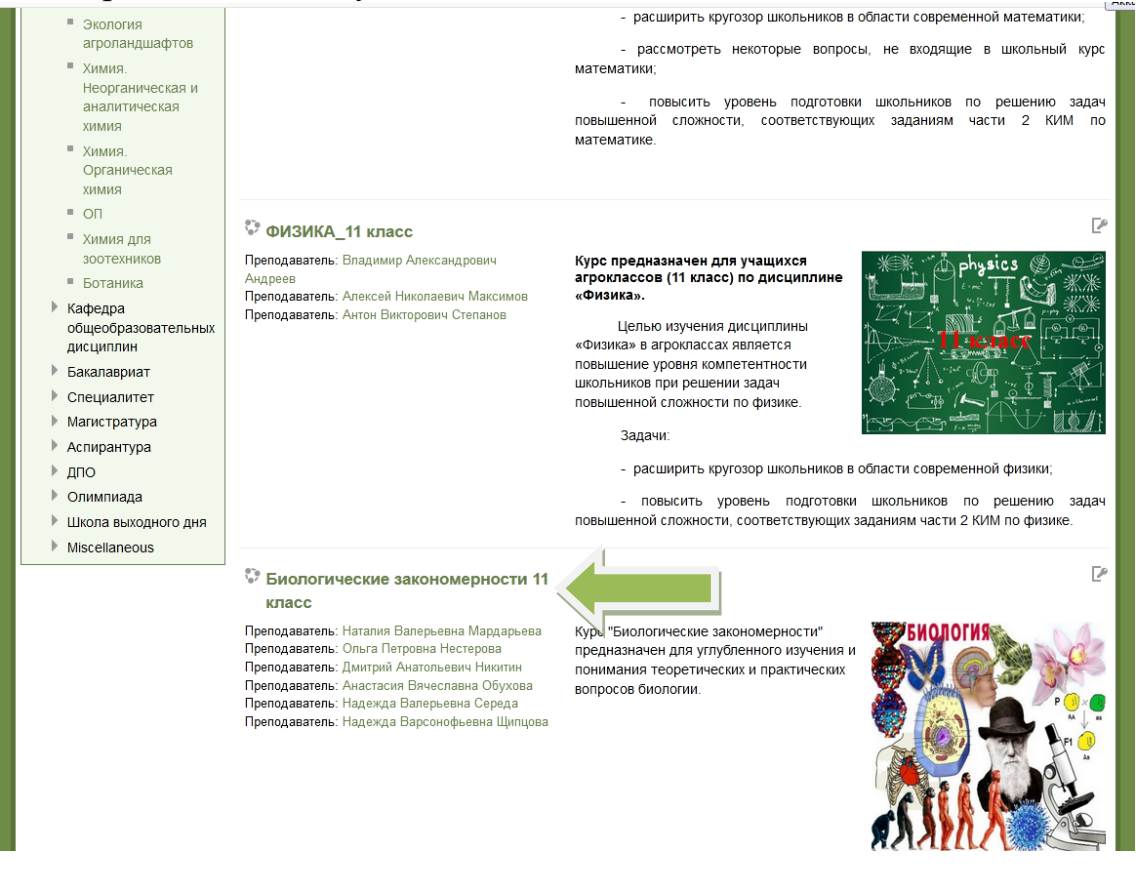

7. Ввести кодовое слово. Для десятиклассников - биолог10 (без пробела), для одиннадцатиклассников – биолог11 (без пробела)

| Биологически                                                                                                    | Вы зашли под именем Наталия Тихонова (Выход)<br>В закономерности 11 класс                                 |
|----------------------------------------------------------------------------------------------------|----------------------------------------------------------------------------------------------------|
| В начало 🕨 Курсы 🕨 Агроклассы                                                                                                    | ▶ 11 класс (математика, физика, биология) ▶ БИОЛОГ 11 ▶ Записаться на курс ▶ Настройка записи на курс     |
| Навигация С<br>В начало<br>Моя домашняя страница<br>Страницы сайта<br>Мой профиль<br>Текущий курс<br>БИОЛОГ 11<br>Мои курсы<br>Настройки С<br>Настройки моего<br>профиля | <section-header><section-header><text><text><text></text></text></text></section-header></section-header> |
| Вы зашли под именем Наталия Тиг                                                                                                    | Самостоятельная запись (Студент)     Кодовое слово     Показать     Записаться на курс  хонова (Выход)    |
|                                                                                                    |                                                                                                    |

8. Стрелка показывает место размещения ссылки на занятие в ZOOM в указанные дату и время.

| Биологические з                                                                                                    | акономерности 11 класс                                                                                                    | <b>Вы зашли под именем</b> Наталия Тихонова (Выход                                                                             |
|----------------------------------------------------------------------------------------------------|----------------------------------------------------------------------------------------------------|----------------------------------------------------------------------------------------------------|
| В начало 🕨 Мои курсы 🕨 Агроклассы                                                                                                    | ▶ 11 класс (математика, физика, биология) ▶ БИОЛОГ 11                                                                                                    |                                                                                                    |
| Навигация<br>В начало<br>• Моя домашняя страница<br>• Страницы сайта<br>• Мой профиль<br>• Текуций курс<br>• БИОЛОГ 11<br>• Участники<br>• Значии | <ul> <li>Новостной форум</li> <li>Новостной форум</li> <li>13 октября 2020 г в 10-30 часов Урмарская СОШ и Эльбарусовская СОШ</li> <li>Для участия в занятиях необходимо пройти по указанной ссылке (доступна в указанное время)</li> </ul>                                                                                                    | Поиск по форумам<br>Применить<br>Расширенный поиск (Э<br>ностведние новости в<br>(Пока новостей нет)<br>Предстоящие<br>события |
| <ul> <li>Общее</li> <li>Введение</li> </ul>                                                                                                    | Введение<br>Дорогие друзья! Рады приветствовать вас на наших курсах.                                                                                                    | Нет предстоящих событий<br>Перейти к календарю                                                                                 |
| <ul> <li>Преподаватель<br/>Мардарьева<br/>Наталия<br/>Валерьевна</li> <li>Преподаватель<br/>Середа Надежда<br/>Валерьевна</li> </ul>              | Занятия на курсах будут проходить преимущественно дистанционно:<br>- Изучаете теоретические вопросы, представленные в теме, например, за октябрь<br>месяц. Можете пользоваться любой доступной вам литературой или учебником, а<br>так же рекомендуемыми литературными источниками.<br>- Рассматриваете, предоставленные демонстрационные материалы (презентации),<br>для визуального закрепления темы | Новое событие<br>Последние действия<br>Действия с Понедельник, 28<br>Сентябрь 2020, 10:23<br>Полный отчет о последних          |
| <ul> <li>Преподаватель</li> <li>Щипцова Надежда</li> <li>Варсонофьевна</li> </ul>                                                                 | <ul> <li>Отвечаете на тестовые вопросы по теме. ВНИМАНИЕ! Доступ к тестовым<br/>заданиям будет ограничен во времени, согласно календарного плана</li> </ul>                                                                                                    | деиствиях<br>Обновление курса:                                                                                                 |
| <ul> <li>Календарный план<br/>изучения курса</li> <li>30 сентября-13</li> </ul>                                                                   | <ul> <li>- Можете задавать вопросы, если что то вам непонятно и мы обязательно их<br/>рассмотрим на занятиях, проводимых в академии.</li> <li>Учащиеся, набравшие большее количество баллов по окончанию</li> </ul>                                                                                                    | 13 октября 2020 г. в 10-30<br>часов Урмарская СОШ и<br>Эльбарусовская СОШ                                                      |
| октября. Ткани.<br>Строение и<br>жизнед<br>14-27 октября.                                                                                         | учебного года будут награждены.                                                                                                    |                                                                                                    |
| Строение и жизнедеятельность                                                                                                    | Уважаемые агроклассники!<br>Инструкция по тестированию                                                                                                    |                                                                                                    |
| <ul> <li>28 октября - 10</li> </ul>                                                                                                    | Тестирование включает 28 заданий. За правильно выполненные с 1 по 24<br>задания дается по 3 балла за 25 по 28 задание - 7 баллов.                                                                                                    |                                                                                                    |

9. В таком же порядке: Агроклассы – выбрать класс – выбрать дисциплину... открываются ссылки на занятия по математике и физике. Кодовое слово для занятий по математике – Пифагор, по физике – Ньютон.

Успехов в учёбе!